## How to Register for Leagues and Tournaments

Step 1: Login to your account at <u>Tourney Machine</u>. If you do not have an account you must register here at <u>Tourney Machine Register</u>.

| team ыу @ ТОХЛЕТ МАНИЕ |                                                  | Register | Sign In |
|------------------------|--------------------------------------------------|----------|---------|
|                        | SIGN IN<br>Manage your teams across tournaments. |          |         |
|                        | ۲                                                |          |         |
|                        | Username                                         |          |         |
|                        | Password                                         |          |         |
|                        | Forgot your Username or Password?                |          |         |
|                        | Don't have an account? Sign up »                 |          |         |
|                        |                                                  |          |         |
|                        |                                                  |          |         |
|                        |                                                  |          |         |

Step 2: Once you are logged in or registered, you must add a team

| San Die<br>* 2015-1  | e <b>go Sol</b><br>6 master season |             |      |        |              |
|----------------------|------------------------------------|-------------|------|--------|--------------|
| Team<br>Search for t | List                               |             | 0    | a      | + Add Team   |
| Team                 | Group                              | Tournaments | Wins | Losses | Roster Count |
| You currently have   | ve no teams in this season.        |             |      |        |              |
|                      |                                    |             |      |        |              |
|                      |                                    |             |      |        |              |
|                      |                                    |             |      |        |              |

Step 3: Once you add your team and save, you will see this page below. Click on rosters and then manage rosters to enter the numbers, names, and birth date. Click save all **(if you do not have all your roster information you can complete this step at another time).** 

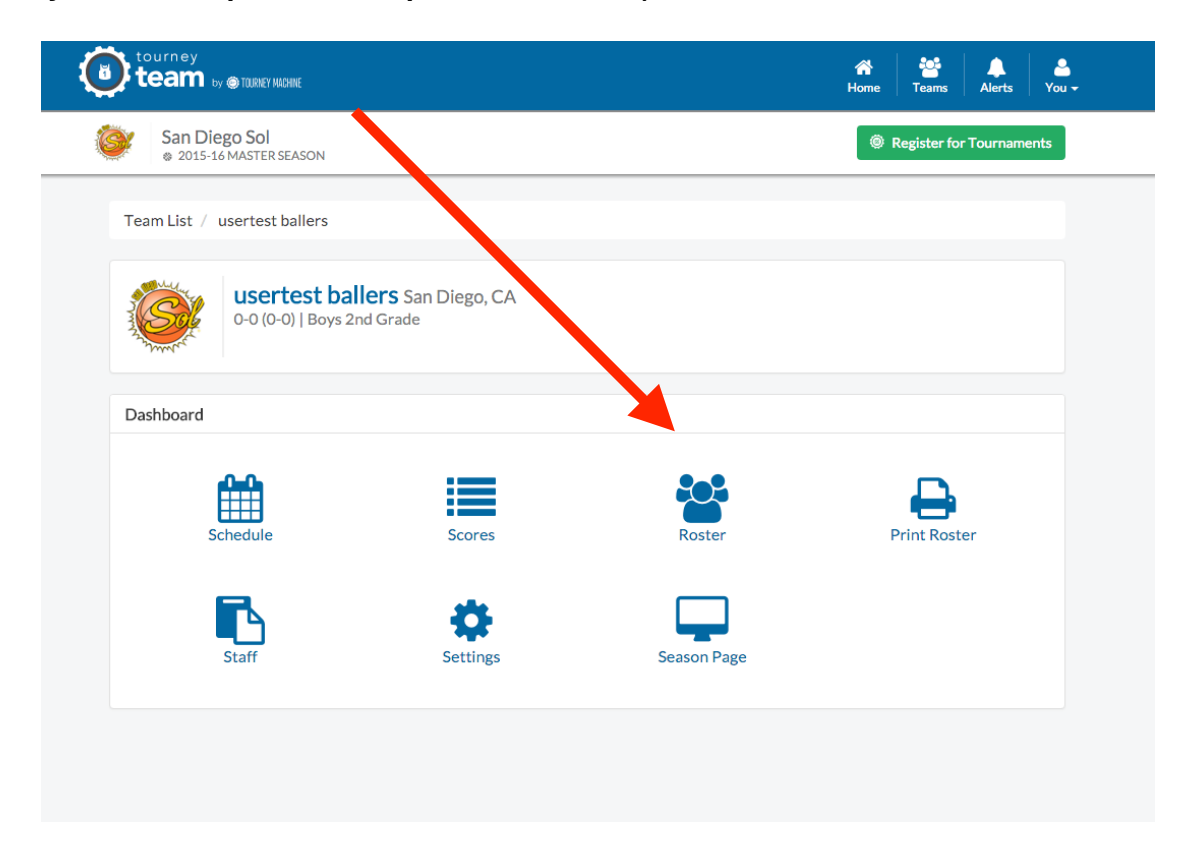

Step 4: If you want to add multiple teams, go to the teams tab in the header and click add team. You will repeat the process like step 3. Here you can see all of the teams you have added. You can click each team to enter your rosters.

| team by @TOURNEY MACHIN               | E              |             |      |        | Teams Alerts You         |
|---------------------------------------|----------------|-------------|------|--------|--------------------------|
| San Diego Sol<br>© 2015-16 MASTER SEA | ASON           |             |      | 0      | Register for Tournaments |
|                                       |                |             |      |        |                          |
| Team List                             |                |             |      |        | + Add Team               |
| Search for team                       |                |             | Q    |        |                          |
| Team                                  | Group          | Tournaments | Wins | Losses | Roster Count             |
| usertest ballers                      | Boys 2nd Grade | 0           | 0    | 0      | 0                        |
| usertest ballers                      | Boys 3rd Grade | 0           | 0    | 0      | 0                        |
|                                       |                | _           |      | _      |                          |

Step 5: Once your rosters and teams are completed you are ready to register for a league or tournament. Simply press the green "Register for Tournaments" button. This page will have a list of leagues and tournaments.

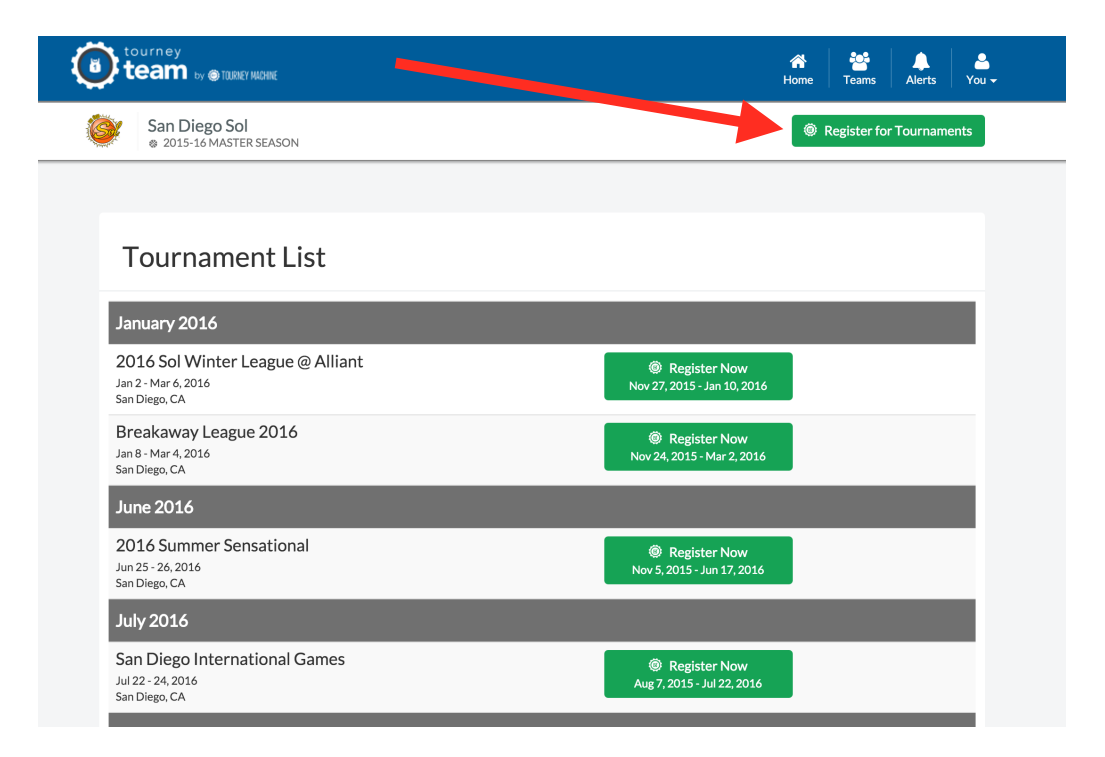

Step 6: Once you click on a league or tournament you will be prompted with the page below. All the teams that you originally added will be in the team dropdown. Then you can decide what division that team belongs in. On this page you can also do your schedule requests.

| AN DIEGO SOL                                                                                                    |                                                                                                    |  |  |  |
|----------------------------------------------------------------------------------------------------|----------------------------------------------------------------------------------------------------|--|--|--|
| Sele<br>22<br>27<br>27<br>27<br>27<br>27<br>27<br>27<br>27<br>27<br>27<br>27<br>27                                          | 2016 Sol Winter League @ Alliant<br>San Diego Sol (858.740.1025)<br>Jan 2 - Mar 6, 2016<br>San Diego, CA                                                                                                    |  |  |  |
| Team *                                                                                                    |                                                                                                    |  |  |  |
| usertest ballers - Bo                                                                                                    | ys 2nd Grade                                                                                                    |  |  |  |
| Division *                                                                                                    |                                                                                                    |  |  |  |
| Boys 4th A - \$505.0                                                                                                    | Boys 4th A - \$505.00 \$                                                                                                    |  |  |  |
| efore starting the regis<br>ubmitted. Make sure to<br>layoffs will be March 6<br>lso please note we will<br>CHEDULE REQUEST | tration process you will need to know your teams availability as you will not have access to make changes once your form is<br>check with your players regarding their schedules and special school events like dances and field trips.<br>th and 7th.<br>I not be playing President's weekend, February 13-14.<br>S: List SATURDAYS dates you CANNOT play - January 2, 9, 16, 23, 30, February 6, 20, 27 |  |  |  |
|                                                                                                    |                                                                                                    |  |  |  |

Step 7: IF YOU DO NOT HAVE MULTIPLE TEAMS SKIP TO STEP 8. To add more teams, repeat steps 5-6. To add a Multiple Team Discount enter the word MULTIPLE475 in the MULTIPLE TEAM DISCOUNT Section below to receive your multiple team discount of \$475. Only do this for your 2nd, 3rd, etc. teams but not your 1st team entry. For multiple team organizations with 11 or more teams your teams will enter for \$460 per team. Enter the word MULTIPLE460 in the MULTIPLE TEAM DISCOUNT Section below to receive your multiple team discount.

You can pay online with a credit card (there is a processing fee charged by the credit card company for this service). You can also pay with cash or check with no processing fee.

|                                                   | a credit card (there is a processing tee charged by the credit card company for this service). You can also pay with cash or c                                                                                                    |
|---------------------------------------------------|----------------------------------------------------------------------------------------------------|
| processing fee.                                   | SCOUNT                                                                                                    |
|                                                   |                                                                                                    |
| Disclaimer                                        |                                                                                                    |
| I hereby verify that th                           | e players listed on my roster are in good health and able to fully participant in this event. In addition the birthdates listed are co                                                                                                    |
| vve recognize that all<br>affiliated with these o | sports nave some risk or injury, we nereby release San Diego Sol, Inc. and all host sites and all officers, directors, owners an<br>manizations (collectively the "Indemnities") from any and all liability claims for injury, illness and loss sustained by the particip |
| while playing, practic                            | ng and traveling to and from that may be incurred during this event. By checking this box I assume all risks and absolve, inder                                                                                                    |
| and hold the Indemni                              | ties harmless of any and all liability or damage, injury, or expense of any kind arising out of, or connected with this event. I her                                                                                                    |
| give my full permissio                            | In for the use of any member of my team's name, picture, image, video, likeness, actions, voice, or other personally identifiable                                                                                                    |
| league and/or an affi                             | or in part, individually or in conjunction with other images, captured by any means as part of my participation in any san Diego<br>iate sponsored event. I waive all rights of privacy or compensation, which I may have in connection with such use of my name          |
| picture, image, video                             | likeness, actions, voice or other personally identifiable information, to be used by San Diego Sol and/or its affiliates and/or sp                                                                                                    |
| for promotional purpo                             | ses in any media whatsoever.                                                                                                    |
| Disclaimer Ackno                                  | wledgment (You must check this box to acknowledge you have read and agree to the above disclaimer)                                                                                                    |
|                                                   |                                                                                                    |
| SUBMIT                                            |                                                                                                    |
| _                                                 |                                                                                                    |
| Below are links to                                | mportant league documents. They can also be found on the leagues section of our website                                                                                                    |
| Below are links to                                | important league documents. They can also be found on the leagues section of our website                                                                                                    |
|                                                   |                                                                                                    |
| <ul> <li>Liability Form</li> </ul>                |                                                                                                    |

Step 8: Once you have read everything when scrolling down the page, click submit, follow the instructions ahead, and you are registered with a registration receipt!

| r multiple teem organizati         | and with 2, 10 teams your teams will opter for \$475 per team. Enter the word Mill Tipl E475 in the Mill Tipl E TEAM DISCO            |
|------------------------------------|----------------------------------------------------------------------------------------------------|
| ection below to receive yo         | ur multiple team discount. Only do this for your 2nd, 3rd, etc. teams but not your 1st team entry. For multiple team organization     |
| th 11 or more teams your           | teams will enter for \$460 per team. Enter the word MULTIPLE460 in the MULTIPLE TEAM DISCOUNT Section below to rec                    |
| ur multiple team discount          |                                                                                                    |
| ou can pay online with a c         | redit card (there is a processing fee charged by the credit card company for this service). You can also pay with cash or chec        |
| processing fee.                    |                                                                                                    |
|                                    |                                                                                                    |
|                                    |                                                                                                    |
|                                    |                                                                                                    |
| Disclaimer                         |                                                                                                    |
| I hereby verify that the pla       | ayers listed on my roster and in good health and able to fully participant in this event. In addition the birthdates listed are corre |
| We recognize that all spo          | rts have some risk of indry. We hereby release San Diego Sol, Inc. and all host sites and all officers, directors, owners and s       |
| affiliated with these organ        | izations (collective/ the "Indemnities"), from any and all liability claims for injury, illness and loss sustained by the participant |
| while playing, practicing a        | Ind traveling to and from that may be incurred during this event. By checking this box I assume all risks and absolve, indemni        |
| and noid the indemnities           | harmless of the yand all liability or damage, injury, or expense of any kind arising out of, or connected with this event. I needs    |
| information. in whole or in        | part dividually or in conjunction with other images, captured by any means as part of my participation in any San Diego S             |
| league and/or an affiliate         | sprisored event. I waive all rights of privacy or compensation, which I may have in connection with such use of my name,              |
| picture, image, video, like        | ess, actions, voice or other personally identifiable information, to be used by San Diego Sol and/or its affiliates and/or spon       |
| for promotional purpores           | in any media whatsoever.                                                                                                    |
| Disclaimer                         | dament (You must check this box to acknowledge you have read and agree to the above disclaimer)                                       |
|                                    |                                                                                                    |
| SUBMIT                             |                                                                                                    |
|                                    |                                                                                                    |
| Below are links to imp             | ortant league documents. They can also be found on the leagues section of our website                                                 |
| below are links to imp             | stant league documents. They can also be found on the leagues section of our website                                                  |
| <ul> <li>Liability Form</li> </ul> |                                                                                                    |
| <ul> <li>Coaches Code c</li> </ul> | f Conduct                                                                                                    |

**Disvoff Information**